## HOW TO ACCESS REPORT CARDS IN SKYWARD FAMILY ACCESS

To access report cards, navigate to Skyward Family Access.

• Go to <u>www.jordandistrict.org</u>, select *Parent & Students, Family Access (Skyward)*. Scroll to Web Browser Access, select *Login to Family Access (Full Site Functionality)*.

| Web Browser Access          |                            |
|-----------------------------|----------------------------|
| Login to                    | Login to                   |
| FAMILY ACCESS               | FAMILY MOBILE              |
| (Full Site Functionality)   | (Basic Site Functionality) |
| Mobile Application Access   |                            |
| Download app from           | Download app from          |
| iOS App Store               | Google Play                |
| (iPad, iPhone & iPod touch) | (Android Phones & Tablets) |

• Enter your login ID and password. If you need assistance with your login ID and password, please contact your school.

Once logged in, select *Report Card/Academic Progress* from the left-hand options.

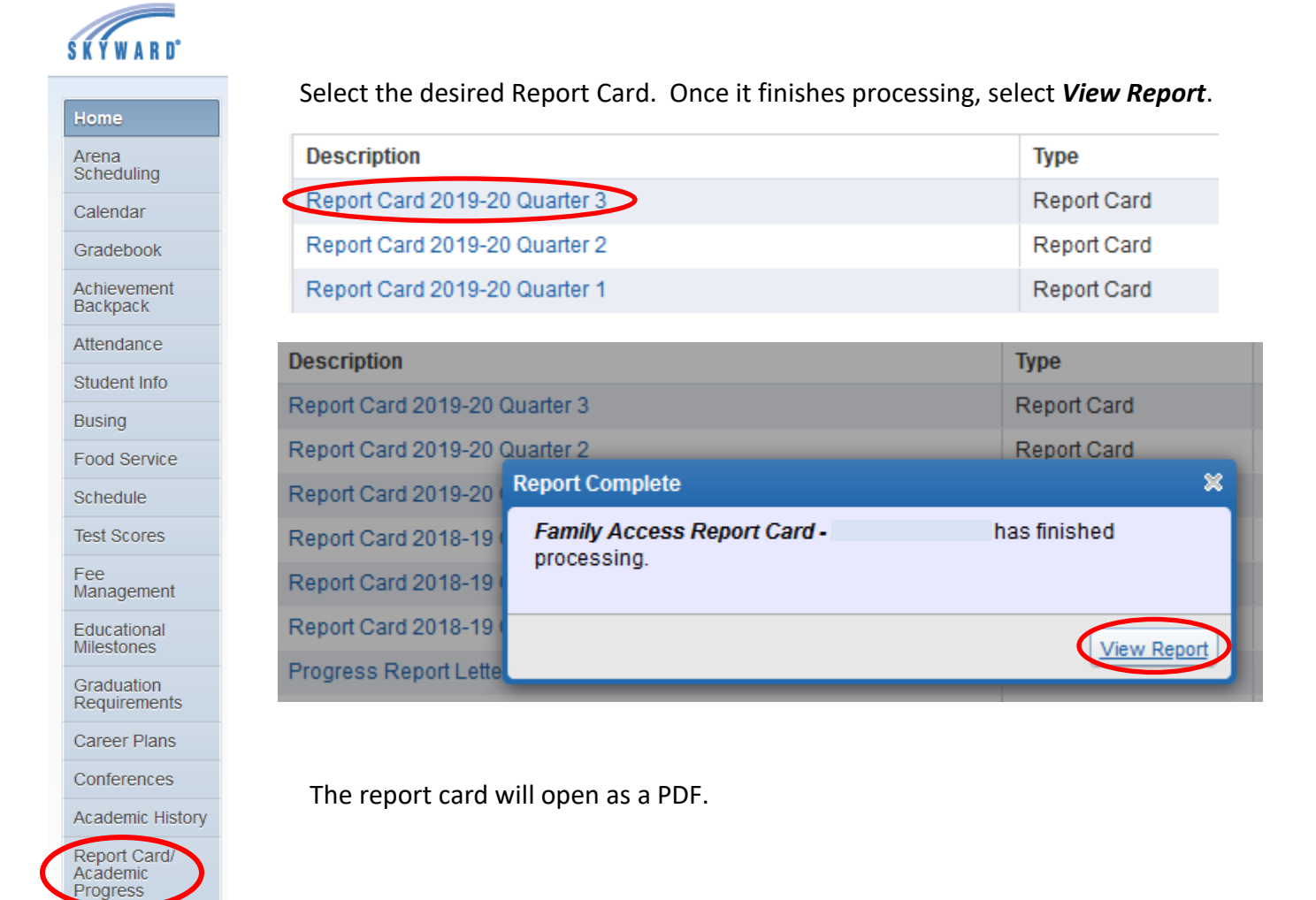